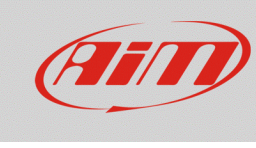

# Impostazioni degli allarmi per i dispositivi EVOx

# Domanda:

Che tipo di allarme posso impostare sul mio dispositivo EVOx?

# **Risposta:**

È possibile impostare gli allarmi dei dispositivi EVOx tramite il software Race Studio 3, nella modalità spiegata di seguito:

- Aprire Race Studio 3.
- Connettere il proprio dispositivo via Wi-Fi o tramite l'apposito cavo USB: esso apparirà nell'elenco dei Connected Devices.
- Dalla sezione di configurazione, selezionarne una esistente o crearne una nuova, selezionando il tipo di dispositivo connesso ed aggiungendovi un nome ed un eventuale commento: dopo avere cliccato OK, il software aprirà in automatico la tab "Channels".
- Una volta impostato ciascun canale, aprire la tab "Dashes", in cui selezionare il tipo di visore collegato (GS Dash o Formula Steering Wheel 3). Dalla tab Dashes, è possibile gestirne le pagine (Display), gli Shift Light e gli allarmi.

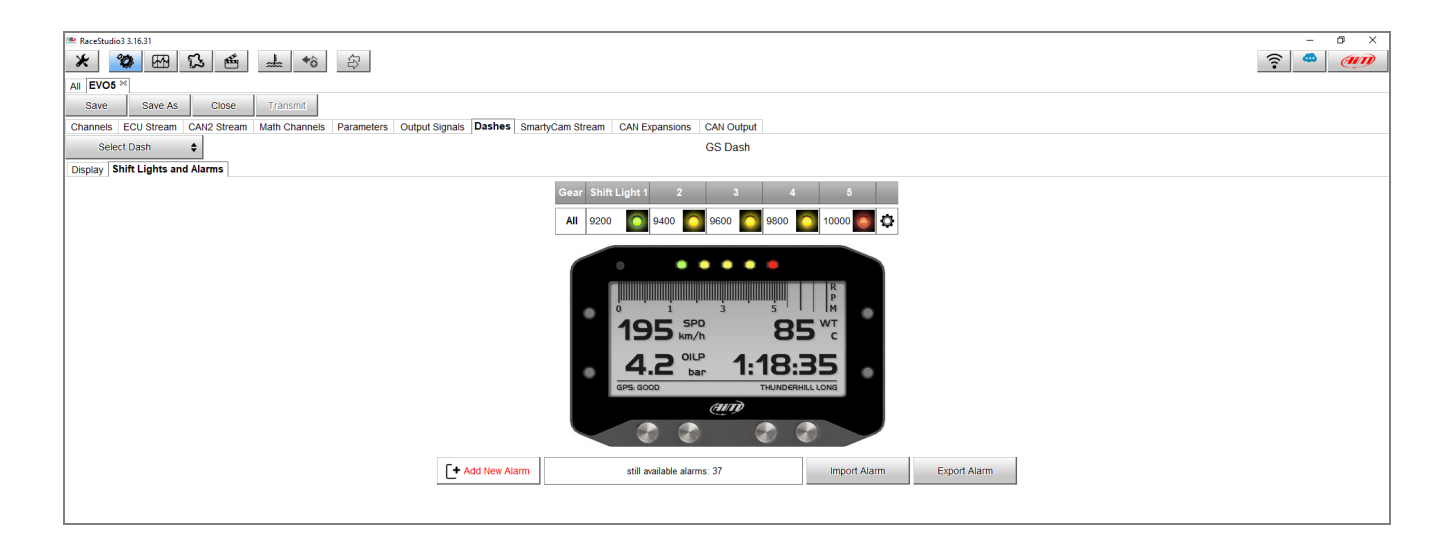

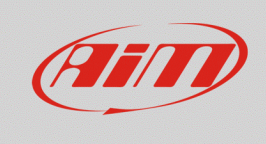

### Configurare

- Dopo avere assegnato un nome all'allarme ed impostate le condizioni, utilizzando i canali desiderati (è possibile aggiungere/rimuovere una condizione cliccando <sup>[+]</sup> e <sup>[-]</sup>), dal menu a tendina è possibile decidere il tipo di azioni associate al verificarsi dell'evento/degli eventi prestabilito/i:
  - 1. Azioni di allarme nel dispositivo EVOx:
    - Output 1 / 2: è possibile selezionare uno o entrambi gli Output affinchè venga gestita l'uscita (scegliere se aprire il circuito o chiuderlo verso massa) ad un dispositivo esterno (es. lampadina, ventola ecc...) o un relè.

| then trigger the following action(s): |  |  |  |  |  |  |  |
|---------------------------------------|--|--|--|--|--|--|--|
| Alarm actions in EVO5                 |  |  |  |  |  |  |  |
| Output 1 🗘 Joen Circuit 🗘 [+          |  |  |  |  |  |  |  |
| Output Signal Closed to Ground        |  |  |  |  |  |  |  |
| Output 2 Open Circuit                 |  |  |  |  |  |  |  |
|                                       |  |  |  |  |  |  |  |
|                                       |  |  |  |  |  |  |  |
| Until: condition no longer met        |  |  |  |  |  |  |  |
|                                       |  |  |  |  |  |  |  |

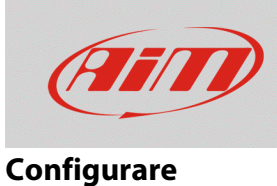

- 2. Azioni di allarme nel visore selezionato:
  - Popup Message Timed: è possibile inserire un testo che comparirà come finestra popup, occupando l'intero display, ed impostare la durata della permanenza del messaggio.

| Alarm actions in GS Dash       |                   |    |  |  |  |  |  |  |
|--------------------------------|-------------------|----|--|--|--|--|--|--|
| Popup Message timed 🗘 HIGH WAT | until alarm end 🌲 | [+ |  |  |  |  |  |  |
|                                | until alarm end   |    |  |  |  |  |  |  |
|                                | for 5 seconds     |    |  |  |  |  |  |  |
|                                | for 10 seconds    |    |  |  |  |  |  |  |
|                                | for 30 seconds    |    |  |  |  |  |  |  |
| Until: condition no longer met | for 1 minute      |    |  |  |  |  |  |  |
|                                |                   |    |  |  |  |  |  |  |

 LED: è possibile selezionare uno dei LED disponibili, modificandone le proprietà, scegliendo di mantenerlo fisso, lampeggiante lento o veloce ed un colore tra i 7 proposti.

| Alarm actions in (             | GS Dash- |               |         |        |          |    |
|--------------------------------|----------|---------------|---------|--------|----------|----|
| LED 2                          | ÷        | continuously  | ¢ 🧧     | Red    | <b>‡</b> | [+ |
|                                |          | continuously  | 6       | Red    |          |    |
|                                |          | slow blinking | (       | Green  |          |    |
|                                |          | fast blinking |         | Yellow |          |    |
|                                |          |               | 6       | Blue   |          |    |
| Until: Condition no longer met |          | 6             | Magenta |        |          |    |
|                                |          |               | ) Cyan  |        | $\vdash$ |    |
|                                |          |               | C       | White  |          |    |
|                                |          |               |         | Save   | Canc     | el |

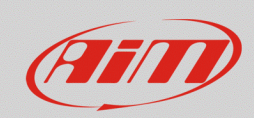

### Configurare

La voce "Until" nella zona sottostante permette di impostare la condizione di rientro dell'allarme. E' possibile annullare il segnale di allarme:

- quando la condizione non è più verificata
- allo spegnimento del veicolo
- alla pressione di uno dei pulsanti
- quando vengono scaricati i dati registrati

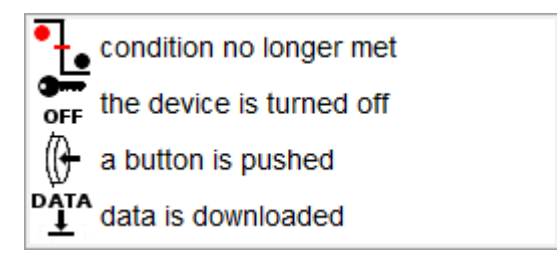

N.B.: la scelta della condizione di rientro dell'allarme **NON riguarda** i Popup Message Timed, in quanto il loro tempo di rientro si imposta dalla barra dedicata.